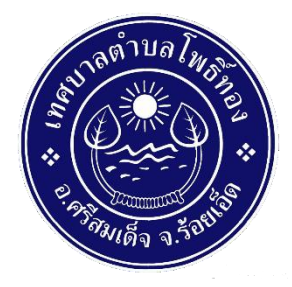

## ขั้นตอนวิธีการใช้งานระบบ E-Service ของเทศบาลตำบลโพธิ์ทอง

๑. เข้าสู่หน้าเว็บไซต์ของหน่วยงาน <u>http://www.phothong-roiet.go.th</u>

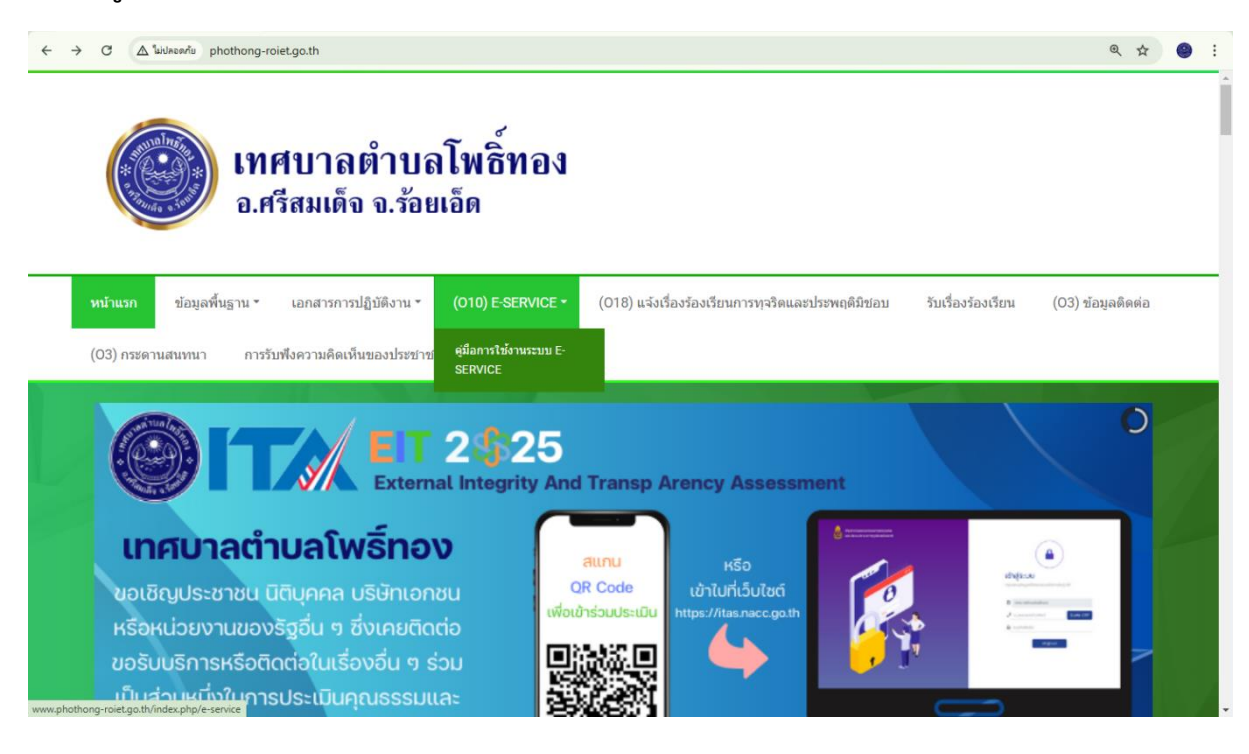

## ๒. เลือกเมนู E-Service

| $\leftarrow \rightarrow$     | C (A Wheek's phothong-roiet.go.th/index.php/e-service                                                      |                                    |                                                   |                    |                   |
|------------------------------|----------------------------------------------------------------------------------------------------|------------------------------------|---------------------------------------------------|--------------------|-------------------|
|                              | อ.ศรีสมเด็จ จ.ร้อยเอ็ด                                                                                     |                                    |                                                   |                    |                   |
|                              | หน้าแรก ข้อมูลพื้นฐาน ร เอกสา                                                                              | รการปฏิบัติงาน ▼ (010) E-SERVICE ▼ | (018) ແຈ້งເรื่องร้องเรียนการทุจริดແລະประพฤติมิชอบ | รับเรื่องร้องเรียน | (03) ข้อมูลติดต่อ |
|                              | (03) กระดานสนทนา การรับพึงความคิดเห็นของประชาชน                                                            |                                    |                                                   |                    |                   |
| รายละเอียดการให้บริการดังนี้ |                                                                                                    |                                    |                                                   |                    |                   |
|                              | แบบคำร้องขอบ้ำเพื่ออุปโภค - บริโภค<br>ข้อมูลทั่วไป<br>Required *<br>ศำนำหน้า ◯ นาง ◯ นาข ◯ นางศาว ◯ อื่น ๆ |                                    |                                                   |                    |                   |
|                              |                                                                                                    |                                    |                                                   |                    |                   |
|                              |                                                                                                    |                                    |                                                   |                    |                   |
|                              |                                                                                                    |                                    |                                                   |                    |                   |
|                              | ชื่อ *                                                                                                    |                                    |                                                   |                    |                   |
|                              | นามสกุล *                                                                                                  |                                    |                                                   |                    |                   |

| Populad *                                              |                               |
|--------------------------------------------------------|-------------------------------|
| Required ^                                             |                               |
| ดำนำหน้า                                               | ⊖ นาง ⊖ นาย ⊖ นางสาว ⊖ อื่น ๆ |
| นื่อ *                                                 |                               |
| นามสกุล *                                              |                               |
| อายุ                                                   |                               |
| บ้านเลขที่                                             |                               |
| หมู่ที่                                                |                               |
| ตำบล                                                   |                               |
| อำเภอ                                                  |                               |
| จังหวัด                                                |                               |
| หมายเฉขบัตรประจำดัวประชาชน *                           |                               |
| เบอร์โทรศัพท์ *                                        |                               |
| มีความประสงค์ให้เทศบาลตำบลโพธิ์ทอง<br>ดำเนินการ ดังนี้ |                               |
| รายละเอียตการขอความช่วยเหลือ                           |                               |
|                                                        |                               |
|                                                        |                               |
|                                                        |                               |
|                                                        |                               |
|                                                        |                               |
|                                                        |                               |
|                                                        |                               |
|                                                        |                               |
|                                                        |                               |
|                                                        |                               |
| ข้าพเจ้าขอรับรองว่าข้อความข้างดันเป็นความ<br>-         |                               |
| จริงทุกประการ *                                        |                               |

## ๓. กรอกรายละเอียดที่ต้องการยื่นคำร้องให้ครบถ้วน

## ๔. ตรวจสอบรายละเอียดและตรวจสอบความถูกต้องแล้วจึงกดส่งข้อมูล